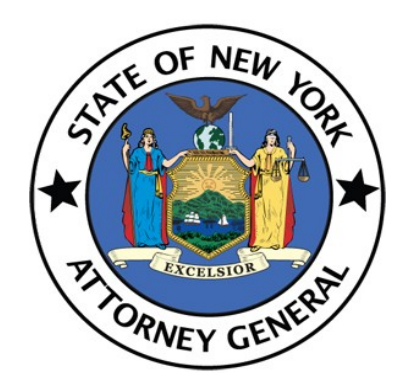

New York State Office of the Attorney General

# IPB ePayment User Guide

Version 1.1

5-19-2021

## Table of Contents

| IPB ePayment Overview                             | 3  |
|---------------------------------------------------|----|
| For New Users                                     | 4  |
| Creating an Account                               | 4  |
| General Tasks                                     | 6  |
| Troubleshooting                                   | 6  |
| Changing Your Password                            | 6  |
| Logging In                                        | 7  |
| Logging Out                                       | 8  |
| The IPB ePayment Application Home Page            | 8  |
| Adding a Filing                                   | 8  |
| Editing or Canceling a Filing                     | 8  |
| Paying for a Filing                               | 8  |
| Selecting a Filing Type                           | 9  |
| Submitting the Filing Types                       | 9  |
| Broker-Dealers                                    | 9  |
| Issuers Offering over \$500,000                   | 10 |
| Issuers Offering \$500,000 and under              | 10 |
| Salesperson Registrations                         | 11 |
| Supplemental Filings                              | 11 |
| Dealer Exemption Request Filing                   | 12 |
| No Action Request                                 | 12 |
| Franchise Initial Registration                    | 12 |
| Franchise Amendment, Exemption, Broker            | 13 |
| Commodity BD or Advisor – CMBD/CADV               | 13 |
| CM-2 (Commodity Salespersons incl. re-employment) | 14 |
| CM3/CM4 - Amendment                               | 14 |
| Other*                                            | 15 |
| Paying for a Filing                               | 16 |
| Electronic Checks                                 | 17 |
| Debit or Credit                                   | 18 |
| Checking Previous Receipts                        | 19 |

## IPB ePayment Overview

IPB ePayment is available for most filings where paper checks would be accepted by IPB. Currently, ePayment is voluntary. Filers wishing to use ePayment must create an ePayment account, fill out basic filing information and choose a payment method. Filers may choose to make an e-check payment or a credit card payment. Credit card payments require payment of an approximately ~3% service charge which is paid to the service providers, not the state.

Once your payment is complete, you will receive a payment receipt on OAG letterhead. You should include a printout of this receipt with your paper submission or forward the digital copy along with your digital filing. If there are additional questions regarding your payment IPB will reach out to you.

The ePayment system is located here.

### For New Users

The IPB ePayment application is used to make electronic payments for all available forms.

#### Creating an Account

If you are a new user of the IPB ePayment application, create an account by doing this:

- 1. Go to the Investor Protection Bureau Login screen, enter your User name and Password.
- 2. Select Create account.

| 3. | At the Create Account window, fill out the following |
|----|------------------------------------------------------|
|    | fields:                                              |

- First Name
- Last Name
- Telephone Number
- Email Address
- 4. Check the I'm not a robot checkbox.
- 5. Select Create Account.

| _ | Login                                                                                                    |
|---|----------------------------------------------------------------------------------------------------|
| U | ser name *                                                                                                    |
| P | assword *                                                                                                    |
|   | Sign in                                                                                                    |
|   | Create account or Forgot password?                                                                                                    |
|   | WARNING! This system is the property of the New York State Attorney General and<br>contains U.S. Government information. By accessing and using this computer system,<br>you are consenting to system monitoring for law enforcement and other purposes.<br>Unauthorized use of the system is prohibited, and unauthorized use of, or access to, this<br>computer system may subject you to state and federal criminal prosecution and<br>penalties as well as civil penalties. |

| Create Account     | ] |
|--------------------|---|
| First Name *       |   |
| Last Name *        |   |
| Telephone Number * |   |
| Email Address *    |   |
| I'm not a robot    |   |
| Create Account     |   |

#### Registration Successful

Your account registration is successful. We have sent an activation link to your email, please click on it to activate your account. If you did not receive activation email please click here.

6. The Registration Successful screen appears.

7. An activation link is emailed to the account you provided in **Step 3**. The email's subject line is **Create NYS Account Activation Link** and the message is:

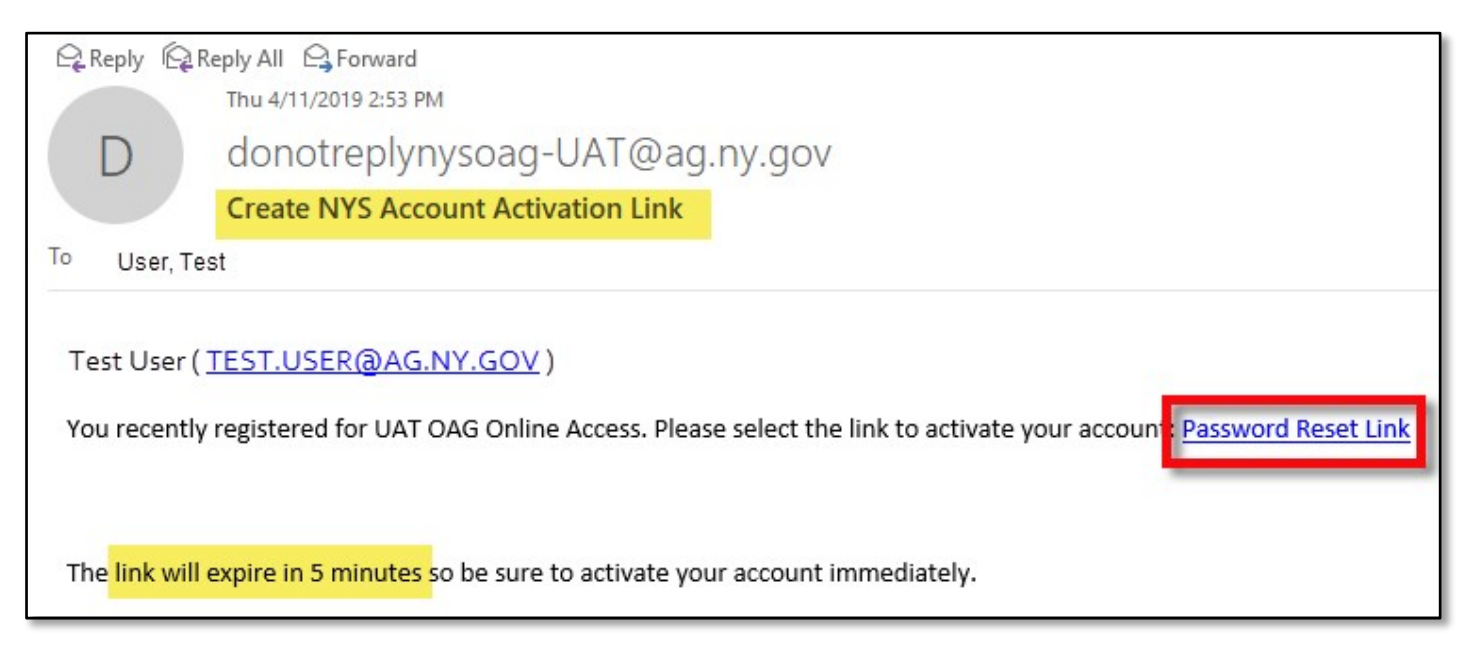

8. In the email, select the Password Reset Link.

**Note:** The account activation link expires five minutes after it is sent. If you click it after more than five minutes have passed, you get an error message. You can click on the link in the error message to request a new link.

- Token Expired

The activation link you received in your email is expired, please click here to request a new activation link

**9.** Change your password as described in *Changing Your Password*.

## **General Tasks**

#### Troubleshooting

If the procedures in this guide do not work, if you get an error screen, or if you have questions about how to do any task using the IPB ePayment application, please contact the Investor Protection Bureau by email IPBEPAY@ag.ny.gov.

Login

#### **Changing Your Password**

Users manage their own passwords.

#### To change your password:

- 1. Go to the Login screen and click Forgot password.
- 2. Enter your Email Address.
- 3. Check the I'm not a robot checkbox.
- 4. Select Submit.
- Enter your New password and Confirm new password.\*
- 6. Select Submit.

\*Note: A password must meet the below requirements.

- At least 8 characters long.
- At least one capital letter.
- At least one lower-case letter.
- At least one number.
- At least one special character.
- 7. The Reset Password Successful message appears. Select the click here link to login.

| Password *                             |                                                                                                    |   |
|----------------------------------------|----------------------------------------------------------------------------------------------------|---|
|                                        |                                                                                                    |   |
|                                        | Sign in                                                                                                    |   |
|                                        | Create account of Forgot password?                                                                                                    |   |
|                                        | Create account on orgot password:                                                                                                    |   |
| WARNING! This sy<br>contains U.S. Gove | stem is the property of the New York State Attorney General and<br>emment information. By accessing and using this computer system,        |   |
| you are consenting<br>Unauthorized use | g to system monitoring for law enforcement and other purposes.<br>of the system is prohibited, and unauthorized use of, or access to, this |   |
| penalties as well a                    | may subject you to state and rederal criminal prosecution and<br>s civil penalties.                                                        |   |
|                                        |                                                                                                    |   |
|                                        |                                                                                                    |   |
|                                        |                                                                                                    |   |
| Forgot Pas                             | sword?                                                                                                    |   |
| Forgot Pas                             | sword?                                                                                                    | _ |
| - Forgot Pas                           | sword?                                                                                                    |   |
| Forgot Pas                             | sword?                                                                                                    |   |
| Forgot Pas                             | sword?<br>ddress *                                                                                                    |   |
| Enter Email A                          | sword?<br>ddress *                                                                                                    |   |
| Enter Email A                          | sword?<br>ddress *                                                                                                    |   |
| Enter Email Ar                         | sword?<br>ddress *<br>bot                                                                                                    |   |
| Enter Email Ar                         | ddress *<br>bot                                                                                                    |   |
| Enter Email Ar                         | sword?<br>ddress *<br>bot<br>recAPTONA<br>Printy-Term                                                                                      |   |
| Enter Email Ar                         | sword?<br>ddress *<br>bot<br>CCAPTORA<br>Printy - Terms<br>Submit                                                                          |   |
| Enter Email Ar                         | sword?<br>ddress *<br>bot<br>CAPTONA<br>Process<br>Submit                                                                                  |   |
| Enter Email Ar                         | sword?<br>ddress *<br>bot<br>CAPTONA<br>Prang - Tema<br>Submit                                                                             |   |

| •••••     | ••••       |        |  |
|-----------|------------|--------|--|
| Confirm r | ew passwor | rd *   |  |
| •••••     | ••••       |        |  |
|           |            | Submit |  |
| _         |            |        |  |
|           |            |        |  |

You have successfully reset your password. Please click here to login

Reset Password Successful

#### Logging In

Go to the Internet Protection Bureau screen and select the **ePayment** field. The **Login** screen appears.

#### To login:

1. Enter your user name in the User name field.

**Note:** Your User name is the email address you used to create the account.

- 2. Enter your password in the **Password** field.
- 3. Select Sign in.

| – Login –                                       |                                                                                                    |
|-------------------------------------------------|----------------------------------------------------------------------------------------------------|
| User name                                       | *                                                                                                    |
| Password *                                      |                                                                                                    |
|                                                 | Sign in                                                                                                    |
|                                                 | Create account or Forgot password?                                                                                                    |
| WARNING! Th<br>contains U.S. (<br>you are conse | is system is the property of the New York State Attorney General and<br>Sovernment information. By accessing and using this computer system,<br>nting to system monitoring for law enforcement and other purposes.<br>use of the system is prohibited, and unauthorized use of, or access to, this |

4. The IPB ePayments home page appears.

| New York State Office of the Attorney General<br>Investor Protection Bureau Online Payments                                                                                                    |                                                                                                    |  |
|----------------------------------------------------------------------------------------------------|----------------------------------------------------------------------------------------------------|--|
| Daney Control                                                                                                    | Investor Protection Bureau Home                                                                                                    |  |
| Welcome, John Doe                                                                                                    | Log Out<br>My Previous Receipts                                                                                                    |  |
| -<br>                                                                                                    |                                                                                                    |  |
| Select F                                                                                                    | iling Type                                                                                                    |  |
| Select Filing Type                                                                                                    | - Add Filing                                                                                                    |  |
| You must select one filing type and click add filing to contin                                                                                                    | nue.                                                                                                    |  |
| Invoice                                                                                                    | Summary                                                                                                    |  |
| Jser Information                                                                                                    |                                                                                                    |  |
| Name *                                                                                                    | Address *                                                                                                    |  |
|                                                                                                    |                                                                                                    |  |
| Email Address *                                                                                                    | City *                                                                                                    |  |
|                                                                                                    |                                                                                                    |  |
| Phone *                                                                                                    | State *                                                                                                    |  |
|                                                                                                    | Select State -                                                                                                    |  |
| Law Firm (If Applicable) *                                                                                                    | Zip Code *                                                                                                    |  |
| Are you submitting this payment on behalf of yourself or or<br>Myself OThird Party or Client<br>Third Party or Client Name *                                                                                                    | n behalf of a third party or client?                                                                                                    |  |
| If submitting on behalf of a third party or client, please enter<br>applicable.<br>By checking this box, I certify that I am authorized to sub<br>Your online payment will be processed by Converge. F.<br>to the Office of the Attorney General. After clicking 'Pr<br>secure payment website.<br>If you intend to pay with a Credit Card, please note the<br>Privacy Policy. | er the name of the sponsor/issuer/applicant/registrant as<br>unit payment on behalf of this party or client *<br>or your security, your account information will not be sent<br>occed to Payment.* you will be taken to the Converge<br>at a Service Fee will be added onto your payment. |  |
| Save Filings<br>f you have questions, please contact IPB EPAY for support.                                                                                                    | Proceed to Payment<br>Additionally, our correspondence address is:<br>28 Liberty St<br>21st Floor<br>New York, NY 10005                                                                                                    |  |

#### Logging Out

To log out of the IPB ePayment application, go to the **IPB Payment** screen and select **Log Out** near the top right of the screen.

## The IPB ePayment Application Home Page

Once you log in, the **IPB Payment** home page displays. From this screen you can choose a filing to add, create and save a filing, or start the payment process.

This screen has two parts: The **Filing Information** section, where you can choose what kind of filing to create, and the **User Information** section which has some fields populated from the information associated with your login.

#### Adding a Filing

At the **Select Filing Type** field, select the dropdown menu, select the correct filing type, and select **Add Filing**, which takes you to a screen for that filing. See the procedures under *Submitting the Filing Types* for details.

#### Editing or Canceling a Filing

Before you click **Add This Filing** you can edit the filing fields, but once a filing is added to the invoice you cannot edit it.

If you want to cancel the filing instead of saving it, select **Cancel**. This loses whatever information you entered in the form and returns you to the **IPB Payment** homepage

Once added, you can also select the X in the invoice menu to remove a filing if you've made a mistake in the filing.

## Paying for a Filing

Once you are done with creating a filing, select **Proceed to Payment**, and ePayment calculates the fee and takes you to the payment page. See the *Paying for a Filing* procedure below.

| Total Filing Fee | \$1,200.00 |                 |        |
|------------------|------------|-----------------|--------|
|                  |            |                 |        |
|                  |            | Add This Filing | Cancel |
|                  |            |                 |        |

| Invoice Summary |            |        |
|-----------------|------------|--------|
| Filing Type     | Filing Fee | Remove |
| Broker-Dealers  | \$1,200.00 | 8      |

## Selecting a Filing Type

#### To select a filing type to create or change:

1. Click the Select Filing Type field in the Filing Information section, and select the appropriate filing type from the dropdown menu that appears:

| Select Filing Type *                              |
|---------------------------------------------------|
| Select Filing Type                                |
| Broker-Dealers                                    |
| Issuers Offering over \$500,000                   |
| Issuers Offering \$500,000 and under              |
| Salesperson Registrations                         |
| Supplemental Filings                              |
| Dealer Exemption Request Filing                   |
| No Action Request                                 |
| Franchise Initial Registration                    |
| Franchise amendment, exemption, broker            |
| Commodity BD or Advisor - CMBD/CADV               |
| CM-2 (Commodity Salespersons incl. re-employment) |
| CM3/CM4- Amendment                                |
| Other                                             |

2. Click the Add Filing button to the right of the Select Filing Type field to go to a screen that lets you create or change the filing.

| Select Filing Type   |            |
|----------------------|------------|
| Select Filing Type - | Add Filing |

Note: Required fields in forms will be denoted with a red asterisk (\*)

## Submitting the Filing Types

#### **Broker-Dealers**

1. At the Add Filing screen for Broker-Dealers, select the proper form from the Select Form Drop Down Menu.

Note: The options for the Select Form Drop Down includes the options: M-1, M-11, Form99, NF and Uniform Notice Filing - Tier 2.

| Select Form                    | + |
|--------------------------------|---|
| Select Form                    |   |
| M-1                            |   |
| M-11                           |   |
| Form99                         |   |
| NF                             |   |
| Uniform Notice Filing - Tier 2 |   |

- **2.** Fill out the following fields:
  - **Broker-Dealer Name** •
  - Broker-Dealer Address
  - Permit Number (Optional)
  - Notes (Optional) •

Note: The Total Filing Fee field is automatically set and is not an adjustable field.

| Add Filing                             |                                                                                                    |
|----------------------------------------|----------------------------------------------------------------------------------------------------|
|                                        | Broker-Dealers                                                                                                    |
| Required fields are indicated with a * |                                                                                                    |
| Select Form                            | Select Form -                                                                                                    |
| Broker-Dealer Name *                   |                                                                                                    |
| Broker-Dealer Address *                | (Street Address, City, State, Zip)                                                                                                    |
| Permit Number                          | Any permit number should be in one of the following formats "S ##.##.##",<br>"C ##.##.##", "i####.####" or in a number up to 6 digits. |
| Notes                                  |                                                                                                    |
| Total Filing Fee                       | \$1,200.00                                                                                                    |
|                                        | Add This Filing Cancel                                                                                                    |

#### Issuers Offering over \$500,000

 At the Add Filing screen for Issuers Offering over \$500,000, select the proper form from the Select Form Drop Down Menu.

Note: The options for the Select Form Drop Down includes the options: M-1, M-11, Form99, NF and Uniform Notice Filing – Tier 2.

- 2. Fill out the following fields:
  - Issuer Name
  - Issuer Address
  - Permit Number (Optional)
  - Notes (Optional)

**Note:** The **Total Filing Fee** field is automatically set and is not an adjustable field.

3. Select Add this Filing.

| n the Select Form                      | NF<br>Uniform Notice Filing - Tier 2                                                                                                  |  |
|----------------------------------------|----------------------------------------------------------------------------------------------------|--|
|                                        |                                                                                                    |  |
| Add Filing                             |                                                                                                    |  |
|                                        | Issuers Offering over \$500,000                                                                                                    |  |
| Required fields are indicated with a * |                                                                                                    |  |
| Select Form                            | Select Form *                                                                                                    |  |
| Issuer Name *                          |                                                                                                    |  |
| Issuer Address *                       | (Street Address, City, State, Zip)                                                                                                    |  |
| Permit Number                          | Any permit number should be in one of the following formats "S ## ## ##",<br>"C ## ## ##", "#### ####" or in a number up to 6 digits. |  |
| Notes                                  |                                                                                                    |  |
| Total Filing Fee                       | \$1,200.00                                                                                                    |  |
|                                        |                                                                                                    |  |
|                                        | Add This Filing Cancel                                                                                                    |  |

Select Form

Select Form

M-11 Form99

#### Issuers Offering \$500,000 and under

 At the Add Filing screen for Issuers Offering \$500,000 and under, select the proper form from the Select Form Drop Down Menu.

| Select Form                    | + |
|--------------------------------|---|
| Select Form                    |   |
| M-11                           |   |
| Form99                         |   |
| NF                             |   |
| Uniform Notice Filing - Tier 2 |   |

Note: The options for the Select Form Drop Down includes the options: M-11, Form99, NF and Uniform Notice Filing – Tier 2.

- 2. Fill out the following fields:
  - Issuer Name
  - Issuer Address
  - Permit Number (Optional)
  - Notes (Optional)

**Note:** The **Total Filing Fee** field is automatically set and is not an adjustable field.

| Add Filing                             |                                                                                                    |
|----------------------------------------|----------------------------------------------------------------------------------------------------|
| Issuers Of                             | fering \$500,000 and under                                                                                                    |
| Required fields are indicated with a * |                                                                                                    |
| Select Form                            | Select Form +                                                                                                    |
| Issuer Name *                          |                                                                                                    |
| Issuer Address *                       | (Street Address, City, State, Zip)                                                                                                    |
| Permit Number                          | Any permit number should be in one of the following formats "S ##.##.##",<br>"C ##.##.##", "i####.####" or in a number up to 6 digits. |
| Notes                                  |                                                                                                    |
| Total Filing Fee                       | \$300.00                                                                                                    |
|                                        | Add This Filing Cancel                                                                                                    |

#### Salesperson Registrations

- 1. Fill out the following fields:
  - Broker-Dealer Name
  - Broker-Dealer Address
  - Permit Number (Optional)
  - Salesperson Full Name
  - Last 4 digits of Salesperson CRD, SSN, or Passport Number
  - Notes (Optional)

**Note:** The **Total Filing Fee** field is automatically set and is not an adjustable field.

2. Select Add this Filing.

#### Supplemental Filings

 At the Add Filing screen for Supplemental Filings, select the proper form from the Select Form Drop Down Menu.

| Add Filing                                                  |                                                                                                    |  |
|-------------------------------------------------------------|----------------------------------------------------------------------------------------------------|--|
| Salesperson Registrations                                   |                                                                                                    |  |
| Required fields are indicated with a *                      |                                                                                                    |  |
| Broker-Dealer Name *                                        |                                                                                                    |  |
| Broker-Dealer Address *                                     | (Street Address, City, State, Zip)                                                                                                    |  |
| Permit Number                                               | Any permit number should be in one of the following formats "S ## ## ##",<br>"C ## ##.##", "#### ####" or in a number up to 6 digits. |  |
| Salesperson Full Name *                                     |                                                                                                    |  |
| Last 4 digits of Salesperson CRD, SSN, or Passport Number * |                                                                                                    |  |
| Notes                                                       |                                                                                                    |  |
| Total Filing Fee                                            | \$150.00                                                                                                    |  |
|                                                             | Add This Filing Cancel                                                                                                    |  |
|                                                             |                                                                                                    |  |

| Select Form            |  |
|------------------------|--|
| M-3                    |  |
| M-4                    |  |
| Amended M-11           |  |
| Amended Form99         |  |
| Amended NF             |  |
| Amended Uniform Tier 2 |  |

Note: The options for the Select Form Drop Down includes the options: M-3, M-4, Amended M-11, Amended Form99, Amended NF and Amended Uniform Tier 2.

- 2. Fill out the following fields:
  - Broker-Dealer Name
  - Broker-Dealer Address
  - Permit Number (Optional)
  - Salesperson Full Name
     (Optional)
  - Last 4 digits of Salesperson CRD, SSN, or Passport Number (Optional)
  - Notes (Optional)

**Note:** The **Total Filing Fee** field is automatically set and is not an adjustable field.

| Add Filing                                                |                                                                               |                                                                |        |
|-----------------------------------------------------------|-------------------------------------------------------------------------------|----------------------------------------------------------------|--------|
| Suj                                                       | pplemental Filings                                                            |                                                                |        |
| Required fields are indicated with a *                    |                                                                               |                                                                |        |
| Select Form                                               | Select Form                                                                   |                                                                | •      |
| Broker-Dealer Name *                                      |                                                                               |                                                                |        |
| Broker-Dealer Address *                                   | (Street Address, City, State, Zip)                                            |                                                                |        |
| Permit Number                                             | Any permit number should be in one (<br>##", "C ##-##-##", "I#### ####" or in | of the following formats "S ##-##-<br>a number up to 6 digits. |        |
| Salesperson Full Name                                     |                                                                               |                                                                |        |
| Last 4 digits of Salesperson CRD, SSN, or Passport Number |                                                                               |                                                                |        |
| Notes                                                     |                                                                               |                                                                |        |
| Total Filing Fee                                          | \$30.00                                                                       |                                                                |        |
|                                                           |                                                                               | Add This Filing                                                | Cancel |

#### **Dealer Exemption Request Filing**

- **1.** Fill out the following fields:
  - Requestor Name
  - Requestor Address
  - Notes (Optional)

**Note:** The **Total Filing Fee** field is automatically set and is not an adjustable field.

2. Select Add this Filing.

#### **No Action Request**

- **1.** Fill out the following fields:
  - Requestor Firm Name
  - Requestor Firm Address
  - Salesperson, if any (Optional)
  - Notes (Optional)

**Note:** The **Total Filing Fee** field is automatically set and is not an adjustable field.

#### 2. Select Add this Filing.

#### Franchise Initial Registration

- **1.** Fill out the following fields:
  - Franchisor Name
  - Franchisor Address
  - Franchise Name
  - Notes (Optional)

**Note:** The **Total Filing Fee** field is automatically set and is not an adjustable field.

| Desire Exemption Request Filing         Requestor Name *         Requestor Address *         Requestor Address *         State Address City: State. Zay         Notes         Total Filing Fee         State Address City: State. Zay         Add This Filing         Cancel         Add This Filing         Requestor Firm Name *         Requestor Firm Name *         Requestor Firm Name *         Requestor Firm Name *         Requestor Firm Name *         Requestor Firm Name *         Requestor Firm Name *         Requestor Firm Name *         Requestor Firm Name *         State Address. City. State. Zay         State Filing Fee         State Address. City. State. Zay         Total Filing Fee         State Address. City. State. Zay         Franchise Initial Registration         Franchise Address *         State Address. City. State. Zay         Franchise Name *         Franchise Name *         Franchise Name *         Notes         Total Filing Fee       S750.00                                                                                                    | Add Filing                             |                                    |
|----------------------------------------------------------------------------------------------------|----------------------------------------|------------------------------------|
| Requestor Name *   Requestor Address *   Requestor Address *   Storer Address *   Storer Address *   Storer Address *   Total Filing Fee   Salos 00     Add This Filing   Cancel     Add This Filing   Requestor Firm Name *   Requestor Firm Address *   (Storer Address Cep, State, Zep)     Salesperson, if any   Notes   Total Filing Fee   Salesperson, if any   Notes   Total Filing Fee   Salesperson, if any   Notes   Total Filing Fee   Salesperson, if any   Notes   Total Filing Fee   Salesperson, if any   Notes   Total Filing Fee   Salesperson, if any   Notes   Total Filing Fee   Salesperson, if any   Notes   Total Filing Fee   Salesperson, if any   Notes   Total Filing Fee   Salesperson, if any   Notes   Total Filing Fee   Salesperson, if any   Cancel                                                                                                    | D                                      | ealer Exemption Request Filing     |
| Requestor Address *   Requestor Address *   (Steer Address, Zay)   Notes   Total Filing Fee   Salos non   Add This Filing   Requestor Firm Name *   Requestor Firm Address *   (Steer Address, Cay, State, Zay)   Salesperson, if any   Notes   Total Filing Fee   Salesperson, if any   Notes   Total Filing Fee   Salesperson, if any   Notes   Total Filing Fee   Salesperson, if any   Notes   Total Filing Fee   Salesperson, if any   Notes   Total Filing Fee   Salesperson, if any   Notes   Total Filing Fee   Salesperson, if any   Notes   Total Filing Fee   Salesperson, if any   Notes   Total Filing Fee   Salesperson, if any   Notes   Total Filing Fee   Salesperson, if any   Notes   Total Filing Fee   Salesperson, if any   Notes   Total Filing Fee   Salesperson, if any   Intel Registration   Required fields are indicated with a *   Franchise Initial Registration   Required fields are indicated with a *   Franchise Name *   (Steer Address, Cay, State, Zpy)   Franchise Name *   Notes   Total Filing Fee   State Tiling Fee                                                                                                    | Required fields are indicated with a * |                                    |
| Requestor Address * (Street Address, Cay, State, Zay)   Notes                                                                                                    | Requestor Name *                       |                                    |
| Requestor Address - " (Steef Address, Cey, State, Zp)         Notes         Total Filing Fee         Steef Address, Cey, State, Zp)         Add This Filing         Cancel         Add This Filing         Requestor Firm Name *         Requestor Firm Name *         Requestor Firm Name *         Stalesperson, if any         Notes         Total Filing Fee         \$225.00         Add This Filing         Cancel         Add This Filing         Cancel         Add This Filing         Cancel         Add This Filing         Cancel         Add This Filing         Cancel         Add This Filing         Cancel         Add This Filing         Cancel         Add This Filing         Cancel         Add This Filing         Cancel         Add This Filing         Franchise Initial Registration         Franchise Name *         Franchise Name *         Notes         Total Filing Fee         \$750.00                                                                                                    |                                        |                                    |
| Notes   Total Filing Fee   Saloo 00     Add This Filing   Cancel   Add This Filing   Cancel   Add This Filing   Requestor Firm Name*   Requestor Firm Address*   Salesperson, if any   Notes   Total Filing Fee   S225 00     Add This Filing   Cancel   Add This Filing   Cancel   Add This Filing   Cancel     Add This Filing     Cancel     Add This Filing     Franchisor Name*                                                                                                    | Requestor Address *                    | (Street Address, City, State, Zip) |
| Notes   Total Filing Fee   S300.00     Add This Filing   Cancel   Add This Filing   Requestor Firm Name*   Requestor Firm Address*   (Steet Address, Cely, Stele, Zep)   Salesperson, if any   Notes   Total Filing Fee   S225.00     Add This Filing   Cancel   Add This Filing   Cancel   Cancel                                                                                                    |                                        |                                    |
| Total Filing Fee \$300.00     Add This Filing Cancel     Add Filing Cancel     Add Filing No Action Request   Requestor Firm Name *                                                                                                    | Notes                                  |                                    |
| Total Filing Fee     \$300.00       Add This Filing     Cancel       Add This Filing     Cancel       Add Filing     No Action Request       Requestor Firm Name *                                                                                                    |                                        |                                    |
| Add This Filing     Cancel       Add Filing     No Action Request       Requestor Firm Name *                                                                                                    | Total Filing Fee                       | \$300.00                           |
| Add This Filing Cancel Add This Filing Cancel Add This Filing Cancel Requestor Firm Name* Requestor Firm Address* (Street Address, City, State, Zp) Salesperson, if any Notes Total Filing Fee S225.00 Cancel Cancel |                                        |                                    |
| Add This Filing Cancel Add This Filing Cancel Add This Game Indicated with a * Requestor Firm Name * Requestor Firm Address * (Street Address, City, State, Zp) Salesperson, if any Notes Total Filing Fee S225.00 Cancel Cancel C |                                        |                                    |
| Add This Filing     Cancel       Add This Filing     No Action Request       Requestor Firm Name*                                                                                                    |                                        |                                    |
| Add This Filing     Cancel       Add This Filing     No Action Request       Requestor Firm Name *                                                                                                    |                                        |                                    |
| Add Filing         No Action Request         Requestor Firm Name *         Requestor Firm Address *         Gitreet Address, City, State, Zip)         Salesperson, if any         Notes         Total Filing Fee         S225.00         Add This Filing         Cancel         Add Filing         Franchise Initial Registration         Required fields are indicated with a *         Franchisor Name *         Franchise Name *         Street Address, City, State, Zip)         Franchise Name *         Franchise Name *         Notes         Total Filing Fee         \$750.00                                                                                                    |                                        | Add This Filing Cancel             |
| No Action Request         Requestor Firm Name *         Requestor Firm Name *         Requestor Firm Address *         (Street Address, City, State, Zip)         Salesperson, if any         Notes         Total Filing Fee         \$225.00         Add This Filing         Cancel         Add This Filing         Cancel         Sequired fields are indicated with a *         Franchise Initial Registration         Required fields are indicated with a *         Franchisor Name *         Franchise Name *         Notes         Total Filing Fee         \$750.00                                                                                                    |                                        |                                    |
| No Action Request Requester Firm Name * Requestor Firm Address * (Street Address, City, State, Zip) Salesperson, if any Notes Total Filing Fee S225.00 Add This Filing Cancel Add This Filing Cancel Required fields are indicated with a * Franchise Initial Registration Required fields are indicated with a * Franchiser Name * Franchiser Address • (Street Address, City, State, Zip) Franchiser Name * Total Filing Fee S750.00                                                                                                    | Add Filing                             |                                    |
| Requestor Firm Name *   Requestor Firm Address *   (Street Address, City, State, Zip)   Salesperson, if any   Notes   Total Filing Fee   \$225.00     Add This Filing   Cancel     Add This Filing   Cancel     Add This Filing   Cancel     Add This Filing     Cancel     Add Filing     Franchise Initial Registration     Required fields are indicated with a *   Franchisor Name *   Franchisor Address *   (Street Address, City, State, Zip)        Franchise Name *   Notes   Total Filing Fee   \$750.00                                                                                                    | Poquired fields are indicated with a * | No Action Request                  |
| Requestor Firm Name *   Requestor Firm Address *   (Street Address, City, State, Zip)   Salesperson, if any   Notes   Total Filing Fee   \$225.00     Add This Filing   Cancel     Add This Filing     Cancel     Add Filing     Franchise Initial Registration   Required fields are indicated with a *   Franchisor Name *   (Street Address, City, State, Zip)   Franchise Name *   Notes   Total Filing Fee     \$750.00                                                                                                    | Required fields are indicated with a   |                                    |
| Requestor Firm Address *   (Street Address, City, State, Zip)   Salesperson, if any   Notes   Total Filing Fee   \$225.00    Add This Filing Cancel  Add This Filing Cancel  Add This Filing Cancel  Add This Piling Cancel  Franchise Initial Registration Required fields are indicated with a *  Franchise Initial Registration Required fields are indicated with a *  Franchisor Address *  (Street Address, City, State, Zip)  Franchise Name *  Notes  Total Filing Fee    Total Filing Fee  Street Address, City, State, Zip)                                                                                                    | Requestor Firm Name *                  |                                    |
| Salesperson, if any   Notes   Total Filing Fee   \$225.00     Add This Filing   Cancel     Add This Filing     Cancel     Add Filing     Franchise Initial Registration     Required fields are indicated with a *    Franchisor Name *    Franchisor Address *    (Street Address, City, State, Zip)   Franchise Name *    Notes   Total Filing Fee     \$750.00                                                                                                    | Requestor Firm Address *               |                                    |
| Salesperson, if any   Notes   Total Filing Fee   \$225.00     Add This Filing   Cancel     Add This Filing     Cancel     Add Filing     Franchise Initial Registration     Required fields are indicated with a *   Franchisor Name *   Franchisor Address *   (Street Address, City, State, Zp)   Franchise Name *   Notes   Total Filing Fee     \$750.00                                                                                                    |                                        | (Street Address, City, State, Zip) |
| Notes   Total Filing Fee   \$225.00     Add This Filing   Cancel     Add Filing     Add Filing     Franchise Initial Registration     Required fields are indicated with a *   Franchisor Name *   Franchisor Address *   (Street Address, City, Stale, Zip)   Franchise Name *   Notes   Total Filing Fee     \$750.00                                                                                                    | Salesperson, if any                    |                                    |
| Notes   Total Filing Fee   \$225.00     Add This Filing   Cancel     Add Filing     Franchise Initial Registration   Required fields are indicated with a *   Franchisor Name *    Franchisor Address *    (Street Address, City, State, Zip)   Franchise Name *    Notes   Total Filing Fee     \$750.00                                                                                                    | Mataa                                  |                                    |
| Total Filing Fee \$225.00     Add This Filing Cancel     Add Filing     Franchise Initial Registration     Required fields are indicated with a *   Franchisor Name *   Franchisor Address *   (Street Address, City, State, Zip)   Franchise Name *   Notes   Total Filing Fee     \$750.00                                                                                                    | Notes                                  |                                    |
| Add This Filing       Cancel         Add Filing       Cancel         Add Filing       Franchise Initial Registration         Required fields are indicated with a *       Franchisor Name *         Franchisor Name *       (Street Address, City, State, Zip)         Franchise Name *       (Street Address, City, State, Zip)         Total Filing Fee       \$750.00                                                                                                    | Total Filing Fee                       | \$225.00                           |
| Add This Filing       Cancel         Add Filing       Franchise Initial Registration         Required fields are indicated with a *                                                                                                    | lotar filling f co                     |                                    |
| Add This Filing     Cancel       Add Filing     Franchise Initial Registration       Required fields are indicated with a *                                                                                                    |                                        |                                    |
| Add This Filing     Cancel       Add Filing     Franchise Initial Registration       Required fields are indicated with a *                                                                                                    |                                        |                                    |
| Add Filing               Required fields are indicated with a *         Franchisor Name *         Franchisor Address *         Franchisor Address *         (Street Address, City, State, Zip)         Franchise Name *         Notes         Total Filing Fee                                                                                                    |                                        | Add This Filing Cancel             |
| Add Filing         Required fields are indicated with a *         Franchisor Name *         Franchisor Address *         Franchisor Address *         (Street Address, City, State, Zip)         Franchise Name *         Notes         Total Filing Fee                                                                                                    |                                        |                                    |
| Franchise Initial Registration         Required fields are indicated with a *         Franchisor Name *         Franchisor Address *         [Street Address, City, State, Zip)         Franchise Name *         Notes         Total Filing Fee                                                                                                    | Add Filing                             |                                    |
| Required fields are indicated with a *         Franchisor Name *         Franchisor Address *         (Street Address, City, State, Zip)         Franchise Name *         Notes         Total Filing Fee                                                                                                    |                                        | Franchise Initial Registration     |
| Franchisor Name *                                                                                                    | Required fields are indicated with a * |                                    |
| Franchisor Address *       (Street Address, City, State, Zip)         Franchise Name *                                                                                                    | Franchisor Name *                      |                                    |
| Indicision Fiduless     (Street Address, City, State, Zip)       Franchise Name *                                                                                                    | Franchisor Address *                   |                                    |
| Franchise Name *                                                                                                    |                                        | (Street Address, City, State, Zip) |
| Notes       Total Filing Fee       \$750.00                                                                                                    | Franchise Name *                       |                                    |
| Notes<br>Total Filing Fee \$750.00                                                                                                    |                                        |                                    |
| Total Filing Fee \$750.00                                                                                                    | Notes                                  |                                    |
| Total Filing Fee \$750.00                                                                                                    |                                        |                                    |
|                                                                                                    | Total Filing Fee                       | \$750.00                           |
|                                                                                                    |                                        |                                    |
|                                                                                                    |                                        |                                    |
|                                                                                                    |                                        |                                    |

#### Franchise Amendment, Exemption, Broker

- **1.** Fill out the following fields:
  - **Franchisor or Franchise Broker Name**
  - **Franchisor or Franchise Broker Address**
  - Franchise Name
  - File Number (Optional) •
  - Notes (Optional) •

Note: The automatica adjustable

2. Sel

| <b>Total Filing Fee</b> field is<br>ally set and is not an<br>field | Total Filing Fee | \$150 |
|---------------------------------------------------------------------|------------------|-------|
| ect Add this Filing.                                                |                  |       |

Add Filing

Required fields are indicated with a \*

Franchise Name \*

File Number

Notes

Franchisor or Franchise Broker Name \* Franchisor or Franchise Broker Address \*

#### Commodity BD or Advisor – CMBD/CADV

1. At the Add Filing screen for Commodity BD or Advisor -CMBD/CADV, select the proper form from the Select Form Drop Down Menu.

| CMBD | ~ |
|------|---|
| CMBD |   |
| CADV |   |

Add This Filing

Cancel

| Form   | Add Filing                             |                                                                                                    |
|--------|----------------------------------------|----------------------------------------------------------------------------------------------------|
|        | Commo                                  | dity BD or Advisor - CMBD/CADV                                                                                                    |
|        | Required fields are indicated with a * |                                                                                                    |
|        | Form                                   | CMBD ~                                                                                                    |
| lvisor | Commodity BD or Advisor Name *         |                                                                                                    |
| lvisor | Commodity BD or Advisor Address *      | (Street Address, City, State, Zip)                                                                                                    |
| onal)  | Permit Number                          | Any permit number should be in one of the following formats "S ## ##.##",<br>"C ## ## ##", "##### ####" or in a number up to 6 digits. |
| S      | Notes                                  |                                                                                                    |
|        | Total Filing Fee                       | \$100.00                                                                                                    |
|        |                                        |                                                                                                    |
|        |                                        | Add This Filing Cancel                                                                                                    |
|        | •                                      |                                                                                                    |

Franchise amendment, exemption, broker

contain numbers

00

(Street Address, City, State, Zip)

Any file number should be in the following format "##-#####" and must only

Note: The options for the Select Form Drop Down are CMBD or CADV.

- 2. Fill out the following fields
  - Community BD or Ad • Name
  - Community BD or Ad Address
  - Permit Number (Option)
  - Notes (Optional) •

Note: The Total Filing Fee field is automatically set and is not an adjustable field.

## CM-2 (Commodity Salespersons incl. re-employment)

- **1.** Fill out the following fields:
  - Broker-Dealer Name
  - Broker-Dealer Address
  - Permit Number (Optional)
  - Salesperson Full Name
     (Optional)
  - Last 4 digits of Salesperson CRD, SSN, or Passport Number (Optional)
  - Notes (Optional)

**Note:** The **Total Filing Fee** field is automatically set and is not an adjustable field.

2. Select Add this Filing.

#### CM3/CM4 - Amendment

- **1.** Fill out the following fields:
  - Community BD or Advisor
     Name
  - Community BD or Advisor Address
  - Permit Number (Optional)
  - Salesperson Full Name
     (Optional)
  - Last 4 digits of Salesperson CRD, SSN, or Passport Number (Optional)
  - Notes (Optional)

**Note:** The **Total Filing Fee** field is automatically set and is not an adjustable field.

| Add Filing                                                   |                                                                                                    |
|--------------------------------------------------------------|----------------------------------------------------------------------------------------------------|
| CM-2 (Commodity                                              | Salespersons incl. re-employment)                                                                                                    |
| Required fields are indicated with a *                       |                                                                                                    |
| Broker-Dealer Name *                                         |                                                                                                    |
| Broker-Dealer Address *                                      | (Street Address, City, State, Zip)                                                                                                    |
| Permit Number                                                | Any permit number should be in one of the following formats "S ##.##.##",<br>"C ##.##.##,","####.####" or in a number up to 6 digits. |
| Salesperson Full Name                                        |                                                                                                    |
| Last 4 digits of Salesperson CRD, SSN, or<br>Passport Number |                                                                                                    |
| Notes                                                        |                                                                                                    |
| Total Filing Fee                                             | \$25.00                                                                                                    |
|                                                              | Add This Filing Cancel                                                                                                    |

| Add Filing                                                   |                                                                                                    |
|--------------------------------------------------------------|----------------------------------------------------------------------------------------------------|
| CM                                                           | 3/CM4- Amendment                                                                                                    |
| Required fields are indicated with a *                       |                                                                                                    |
| Commodity BD or Advisor Name *                               | 1                                                                                                    |
| Commodity BD or Advisor Address *                            | (Street Address, City, State, Zip)                                                                                                    |
| Permit Number                                                | Any permit number should be in one of the following formats "S ## ##.##",<br>"C ## ## ##", "i#### ####" or in a number up to 6 digits. |
| Salesperson Full Name                                        |                                                                                                    |
| Last 4 digits of Salesperson CRD, SSN, or<br>Passport Number |                                                                                                    |
| Notes                                                        |                                                                                                    |
| Total Filing Fee                                             | \$10.00                                                                                                    |
|                                                              | Add This Filing Cancel                                                                                                    |

#### Other\*

- **1.** Fill out the following fields:
  - Requestor Name
  - Requestor Address
  - Permit Number (Optional)
  - Salesperson Full Name
     (Optional)
  - Last 4 digits of Salesperson CRD, SSN, or Passport Number (Optional)
  - Registrant Name
  - Notes (Optional)
  - Filing Fee

**Note:** The **Filing Fee** field is adjustable for this filing type.

| 2        | Select | bbA | this | Filina  |
|----------|--------|-----|------|---------|
| <b>~</b> | 001001 | Add |      | i ming. |

| Add Filing                                                                                                    |                                                                                                    |        |
|----------------------------------------------------------------------------------------------------|----------------------------------------------------------------------------------------------------|--------|
|                                                                                                    | Other                                                                                                    |        |
| Required fields are indicated with a $^{\star}$                                                                                                    |                                                                                                    |        |
| THIS FILING TYPE SHOULD ONLY BE U<br>DISCUSSION WTH THE INVESTOR PRO<br>DESCRIPTION OF THE REASON FOR Y<br>WITHOUT PRIOR DISCUSSION MAY RE<br>If the Office of the Attorney General appro<br>how to complete the below fields. You mu | ISED IN LIMITED CIRCUMSTANCES AFTER<br>DTECTION BUREAU. YOU MUST INCLUDE A<br>YOUR PAYMENT. USE OF THIS PAYMENT METHOD<br>SULT IN A NON-REFUNDABLE OVERPAYMENT.<br>wes your using this payment option, they will inform you<br>st complete those fields exactly as instructed. |        |
| Requestor Name *                                                                                                    |                                                                                                    |        |
| Requestor Address *                                                                                                    | (Street Address, City, State, Zip)                                                                                                    |        |
| Permit Number                                                                                                    | Any permit number should be in one of the following formats "S ##-<br>##-##", "C ##-###", "i#### ####" or in a number up to 6 digits.                                                                                                    |        |
| Salesperson Full Name                                                                                                    |                                                                                                    |        |
| Last 4 digits of Salesperson CRD,<br>SSN, or Passport Number                                                                                                    |                                                                                                    |        |
| Registrant Name *                                                                                                    |                                                                                                    |        |
| Notes                                                                                                    |                                                                                                    |        |
| Filing Fee *                                                                                                    |                                                                                                    |        |
|                                                                                                    | Add This Filing                                                                                                    | Cancel |

\*Note: This filing type should only be used in limited circumstances after discussion with the Investor Protection Bureau. You must include a description of the reason for your payment. Use of this payment method without prior discussion may result in a non-refundable overpayment.

## Paying for a Filing

To pay for a filing, fill out the required information for that filing at the appropriate screen and click Add This Filing. ePayment calculates the fee and reverts to the IPB Payment screen. The Invoice Summary in the Filing Information section shows the information you submitted in this filing.

Filing Information

Select Filing Type

User Information

Name \*

Phone '

Email Address \*

You must select one filing type and click add filing to continue.

- 1. Complete the **User Information** fields:
  - Name
  - Address
  - **Email Address** .
  - City •
  - Phone •
  - State •
  - Law Firm (If Applicable) •
  - **Zip Code** •
- 2. To submit the payment, choose either the Myself or Third Party or Client option.
- 3. If you choose the Third Part option, you will be prompted more information: the name Party or Client, and a certific box that you are authorized t payment for them.

| hird Party or Client Name *                                                                                                    |     |
|----------------------------------------------------------------------------------------------------|-----|
|                                                                                                    |     |
| 'submitting on behalf of a third party or client, please enter the name of the sponsor/issuer/applicant/registrant as<br>pplicable. | 5   |
| y checking this box, I certify that I am authorized to submit payment on behalf of this party or client *                           | - 1 |

| y or Client                                      |                                                                                                    |                                                                                                    |
|--------------------------------------------------|----------------------------------------------------------------------------------------------------|----------------------------------------------------------------------------------------------------|
| to provide                                       | Are you submitting this payment on behalf of yourself or<br>O Myself O Third Party or Client                                                                                                    | on behalf of a third party or client?                                                                                                    |
| of the Third<br>ation check<br>to submit         | Your online payment will be processed by Converge.<br>to the Office of the Attorney General. After clicking '<br>secure payment website.<br>If you intend to pay with a Credit Card, please note to<br>Privacy Policy | For your security, your occount information will not be sent<br>Proceed to Payment." you will be taken to the Converge<br>that a Service Fee will be added onto your payment. |
|                                                  | Save Filings                                                                                                    | Proceed to Payment                                                                                                    |
| uer/applicant/registrant as<br>party or client * | If you have questions, please contact IPB EPAY for support.                                                                                                    | Additionally, our correspondence address is:<br>28 Liberty St.<br>21st Floor<br>New York, NY 10005                                                                            |

- 4. Select Save Filings.
- 5. Select your payment method, either Electronic Check, Credit or Debit Card.
- 6. Select Save and Continue.

Note: If you click Cancel, you can see your work, but it hasn't been transmitted to the database. You can edit, correct, and then save it.

Save Invoice Information Confirm Save Please make sure you have selected the correct filing. There will be no refunds for overpayments or mistaker payments Note: If you are submitting multiple filings, please ensure they are related to one another After your invoice information is saved, you will be able to proceed to the payment screen. Upon completion of the payment, a receipt for the payment will be sent to the email address you provided C Electronic Check Credit or Debit Card Select Payment Method If paying your filing fees via eCheck, please be sure that your bank account supports Automated Clearing House ectronic Clearance Service (ACH ECS) transactions Save and Continue Cance

Select Filing Type

Invoice Summary

Address

City \*

State

Select State

Add Filing

7. Verify the information you've entered. If the information is correct, select the Proceed to Payment option at the bottom right of the screen.

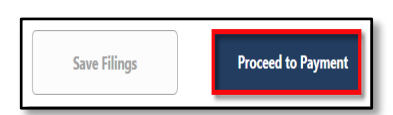

#### **Electronic Checks**

- 8. The Order Section screen in the Payment system will appear, select CHECKOUT.
- 9. The Order Section screen adds the following fields to fill in.
  - **Bank Routing Number** •
  - **Bank Account Number** •
  - Bank Account Type •
  - First Name •
  - Last Name •
  - **Billing Address** •
- 10. Check I Agree to the Terms and Conditions.
- 11. Select Submit Payment.

A message displays confirming the payment is complete.

> 12. If you're done, click Log Out at the top of the screen.

Note: If you have more filings to add, click Return to Main Page at the bottom of the screen.

| rition payment is complete, year coorte an emainment |  |
|------------------------------------------------------|--|
|                                                      |  |

Approval Code 111038

Total

| Order Section |            |
|---------------|------------|
| Amount        | 300.00 USD |
|               |            |
| СН            | ЕСКОИТ     |

| Amount                                                                                                    | 375.00 USD             | Company              |                |                     |  |
|----------------------------------------------------------------------------------------------------|------------------------|----------------------|----------------|---------------------|--|
| nent                                                                                                    |                        | First Name "<br>Test |                | Last name "<br>User |  |
| CHECK                                                                                                    |                        | Address1             |                |                     |  |
| ank Roudig Number 1<br>223456789 123456                                                                                                    | ount Number '<br>17890 | Address2             |                |                     |  |
| ank Account Type 🕘 Personal 🔘 Business                                                                                                    |                        | City                 | State/Province | Postal Code         |  |
| y Clicking the "I Agree" box below, you authorize undefined to use<br>formation from your check to initiate a one-time fund tareafer from<br>our account or to process the payment as a cohech transaction or<br>ark drawn draft from your account for the amount of \$375 00. If your<br>agriment is furthmend use to insufficient funds, you authorize us to<br>asia a one-time electric funds transfer or to use a bank draft drawn<br>om your account to collect a fee as allowed by state law. |                        | Country +<br>Phone   |                |                     |  |
| 1 Agree                                                                                                    |                        |                      |                |                     |  |
|                                                                                                    |                        |                      |                |                     |  |

| Welcome, John Doe                                                                                                    | Log Out<br>My Previous Receipts |
|----------------------------------------------------------------------------------------------------|---------------------------------|
| Payment Complete                                                                                                    |                                 |
| Your payment has been successfully processed. You will receive an email shortly at Example Email Address containing your receipt. |                                 |

N

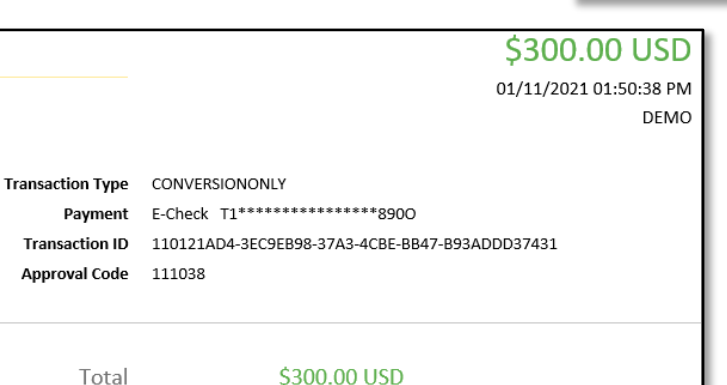

#### Order Confirmation

To O Me

noreply@elavon.com

NYS OAG Investor Protection Bureau

|                                                                          | Order Section                                                                                                    |                                           |
|--------------------------------------------------------------------------|----------------------------------------------------------------------------------------------------|-------------------------------------------|
| Debit or Credit                                                          | This payment will be processed as two separate payments<br>Fee)                                                              | (for Amount and Service                   |
|                                                                          | Amount                                                                                                    | 225.00 USD                                |
| 8. The Order Section screen in the                                       | Service Fee (2.99%)                                                                                                    | 6.73 USD                                  |
| Payment system will appear, select                                       | Total of all charges and fees                                                                                                | 231.73 USD                                |
|                                                                          | Service fee is non-refundable.                                                                                               |                                           |
|                                                                          | L                                                                                                    |                                           |
|                                                                          | CHECKOUT                                                                                                    |                                           |
|                                                                          | Order Section Billing Address<br>Amount 2256 (U.SD)<br>Company                                                               |                                           |
| 9. The Order Section screen adds the following fields to fill in.        | Total of al dages and fees         23173150           Payment         Address1                                               | Last name                                 |
| Card Number                                                              | PROMINICARD Address 2                                                                                                    | State/Province Postal Code                |
| Expiration Date                                                          | Explains Dark/M/YY OV/2*  County - Emplains Dark/M/YY OV/2* Emplains                                                         |                                           |
| CVV2                                                                     | Pione<br>Storene Advess                                                                                                    | Sana si bilin                             |
| Shipping Address     Shipping Address                                    | Ship to Company<br>Ship to Forst Name                                                                                        | Ship to Last name                         |
|                                                                          | Skip te Adheest<br>Skip te Adheest                                                                                           |                                           |
| 10. Check I Agree to the Terms and                                       | Ship to Chy<br>Ship to Chy                                                                                                   | Ship to StateProvince Ship to Postal Code |
| Conditions.                                                              | Skip to Plana                                                                                                    |                                           |
| 11. Select Submit Payment.                                               | Isoma and Conditions<br>Suttain Provident                                                                                    |                                           |
|                                                                          | Welcome John Doe                                                                                                    | Log Out                                   |
| A message displays confirming the                                        | Description for                                                                                                    | My Previous Receipts                      |
| <b>12.</b> If you're done, click <b>Log Out</b> at the                   |                                                                                                    |                                           |
| top of the screen.                                                       | Your payment has been successfully processed. You will receive an email sh<br>Example Email Address containing your receipt. | ortly at                                  |
| Note: If you have more filings to add, click                             | Return to Main Page                                                                                                    |                                           |
| Return to Main Page at the bottom of the                                 |                                                                                                    |                                           |
| When payment is complete you receive an en                               | nail from <b>no-</b> Order Co                                                                                                | onfirmation                               |
| reply@evalon.com noting the details.                                     |                                                                                                    |                                           |
|                                                                          | \$2.99 USD                                                                                                    | O Me                                      |
| Your payment has been preserved                                          | 02/26/2021 04:33:33 PM<br>DEMO                                                                                               |                                           |
| Payment VISA 40*********0002                                             |                                                                                                    |                                           |
| Transaction ID 260221ED3-86CC3086-DEC8-48<br>Approval Code 043848<br>ECI | 329-819F-781DCE73298F                                                                                                    |                                           |
| Invoice Number IPB0048166                                                |                                                                                                    |                                           |

## **Checking Previous Receipts**

You can view and download previous payment receipts.

1. At the top right of the IPB Payment screen, click My Previous Receipts:

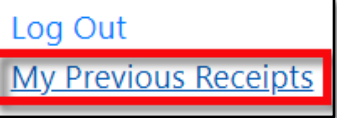

- **2.** A list of receipts will then be displayed.
- 3. Select **Download** to see a copy of the receipt. A PDF file containing the receipt will then be downloaded to your computer.

| Click on a receipt to download it |           |          |                  |  |
|-----------------------------------|-----------|----------|------------------|--|
| Date Submitted                    | Total Fee | Plan ID  | Download Receipt |  |
| 04/18/2019                        | \$375.00  |          | Download         |  |
| 04/18/2019                        | \$375.00  |          | Download         |  |
| 04/18/2019                        | \$525.00  | CP160033 | Download         |  |
| 04/17/2019                        | \$60.00   | CP160033 | Download         |  |
| 04/17/2019                        | \$375.00  |          | Download         |  |
| 04/17/2019                        | \$375.00  |          | Download         |  |
| 04/15/2019                        | \$475.00  | CP160033 | Download         |  |
| 04/12/2019                        | \$375.00  |          | Download         |  |